# Zoomアプリ インストール方法(PC)

(受講者向け)

#### 1. 受講前に講師より、講座受講用のZoom会議室のURLがメールで送られてきます。 そのURLをクリックします。

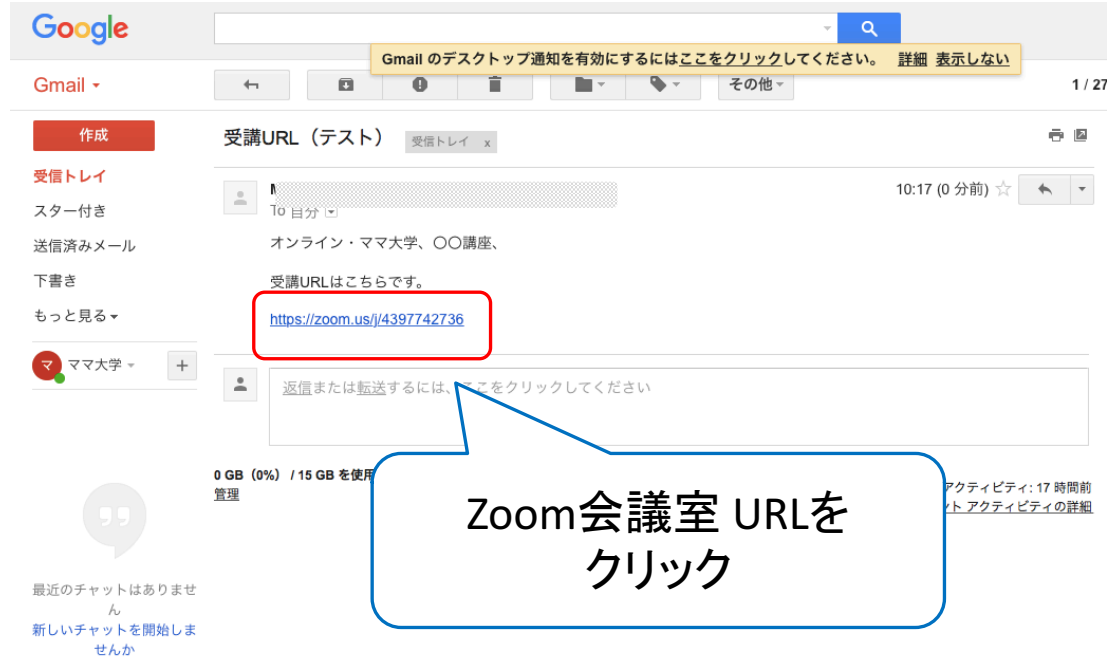

#### 2. 自動で、ブラウザが立ち上がるので、リンクをクリックしてZoomアプリを ダウンロードしてください。

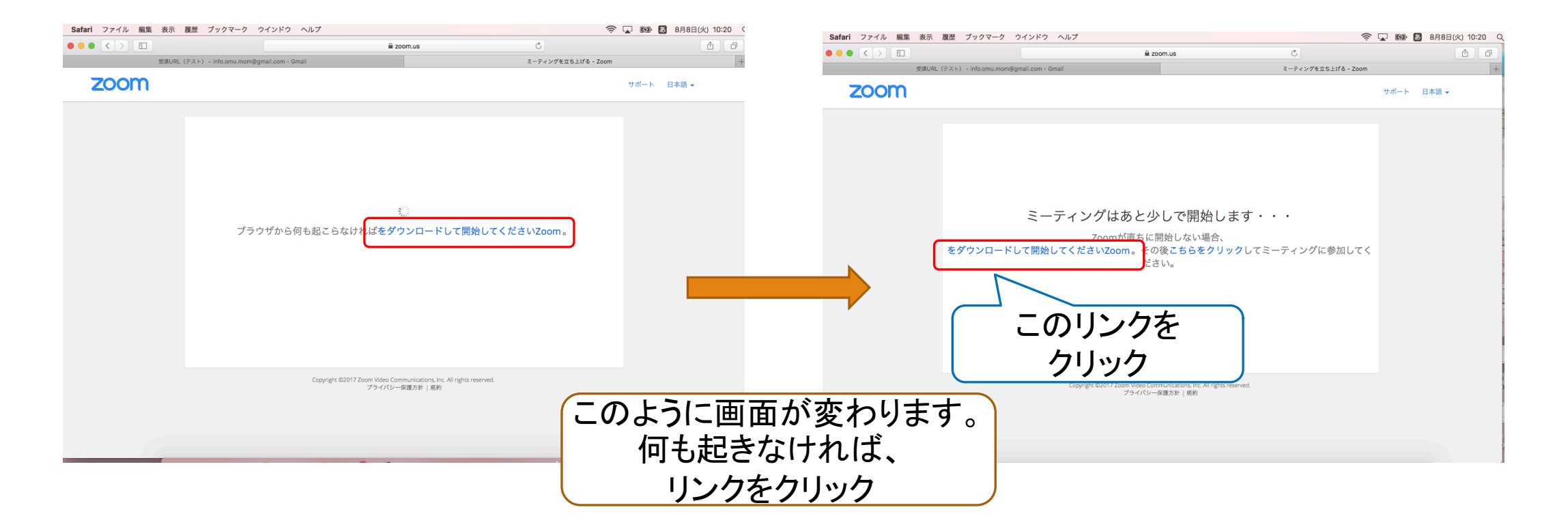

# ダウンロードされたインストーラーファイルをダブルクリックしてアプリをインストールします。 (ダウンロードされる場所は、各パソコンの設定により異なります。ここではデスクトップにダウンロードされました。)

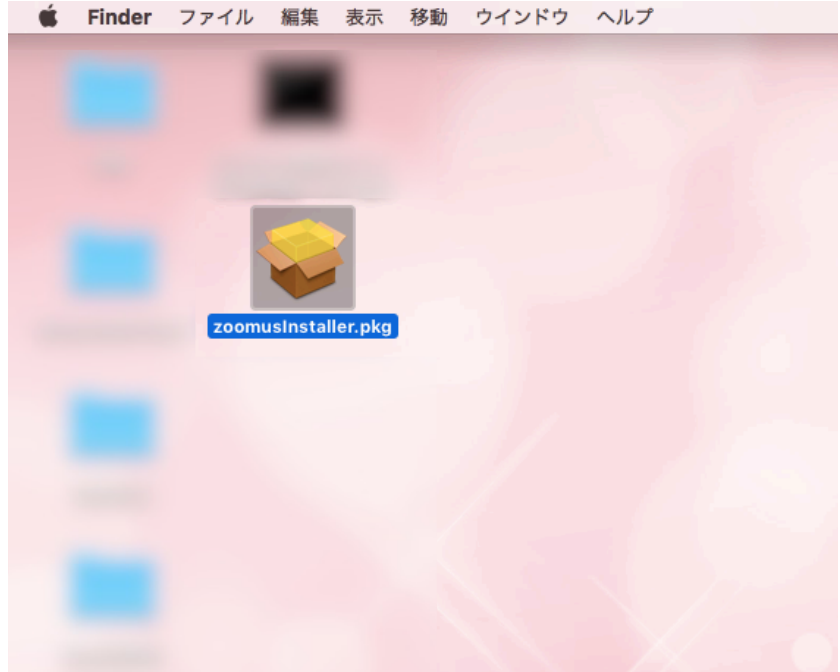

#### 4. インストーラーの表示に従って「続ける」ボタンを押し、インストールを完了します。

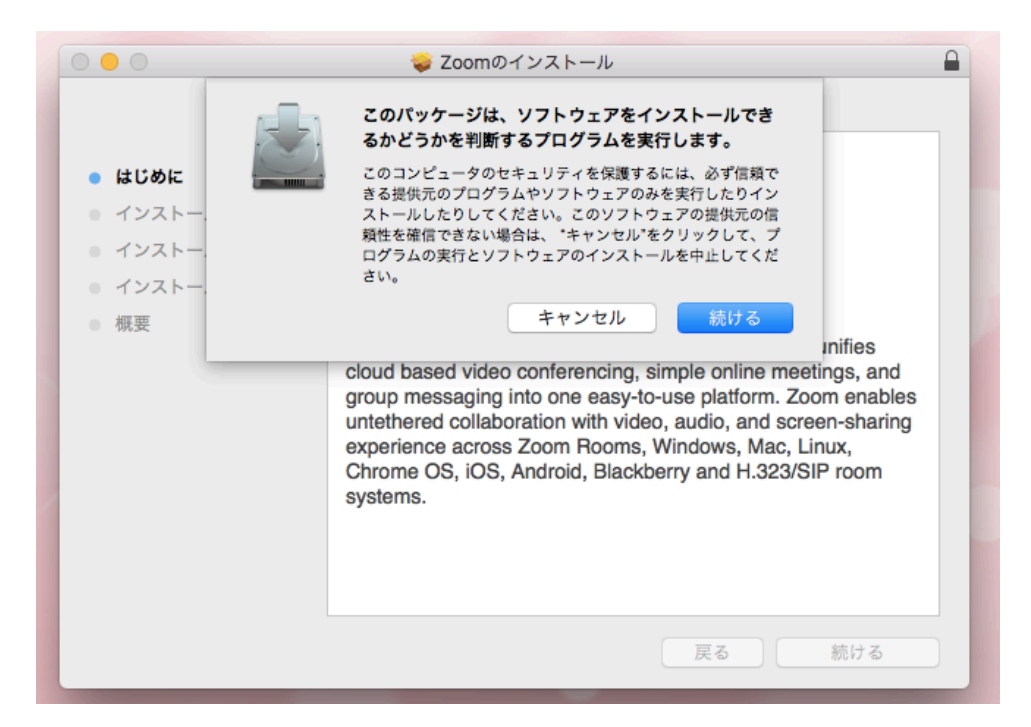

## 5. Zoomアプリのインストールが完了したら、ブラウザに戻り、リンクをクリックします。

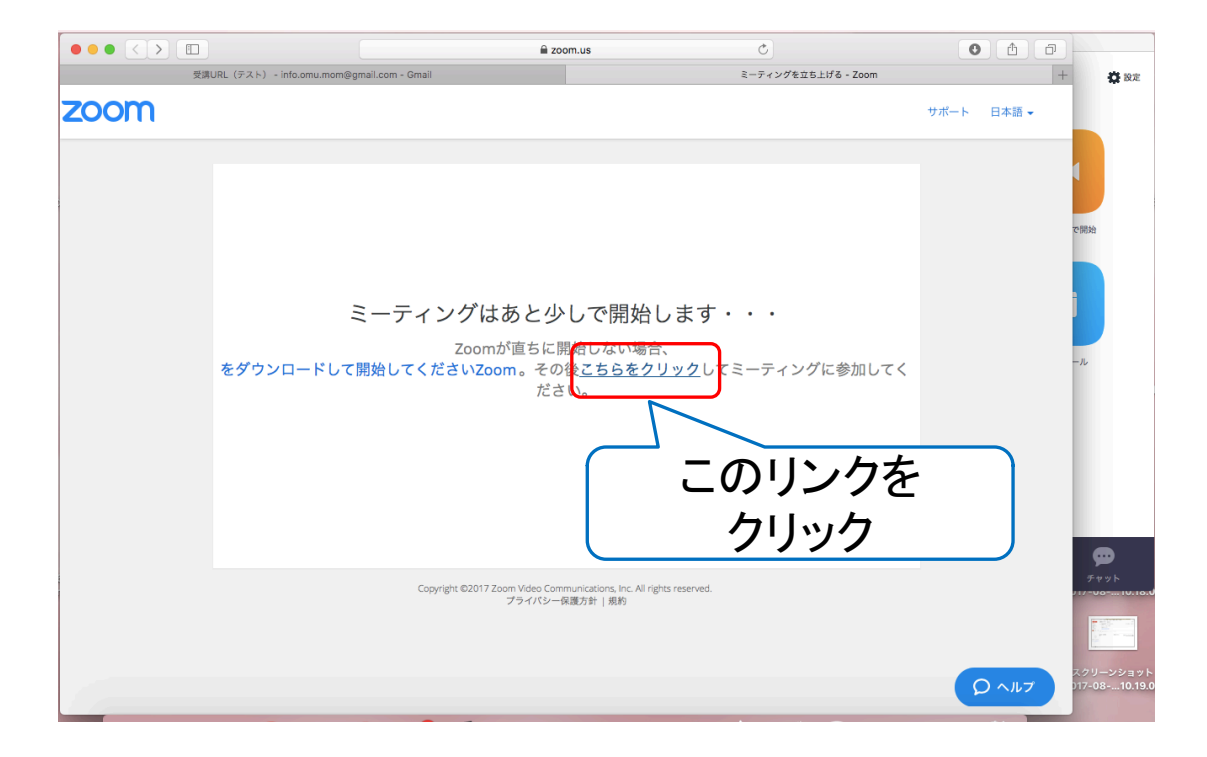

#### 8.「このページで"zoom.us"を開くことを許可しますか?」と出てきたら 「許可」をクリックします。

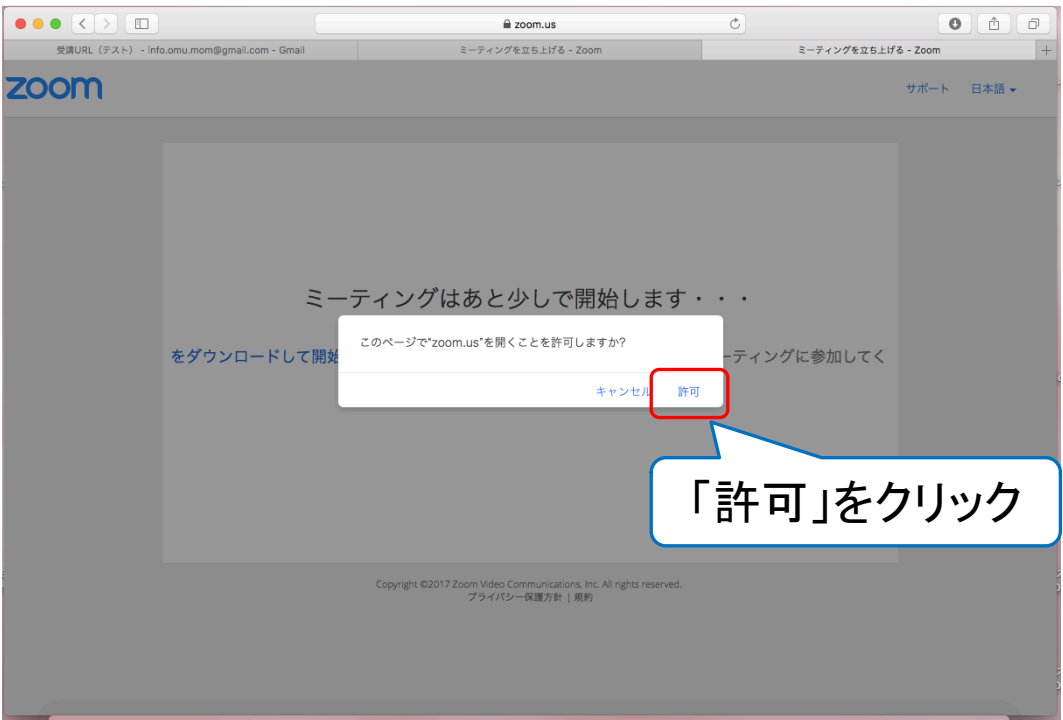

### 9.「コンピューターでオーディオに参加」を押すと、参加できます。

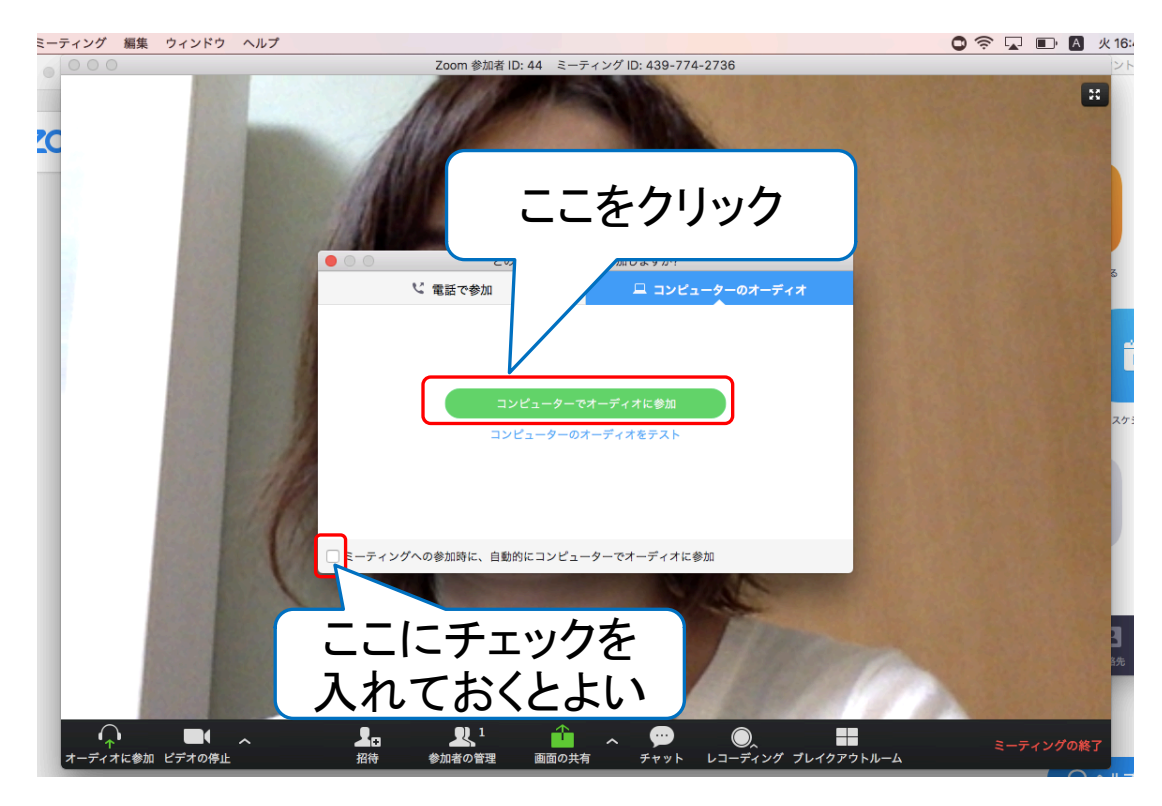

カーソルを画面に乗せると、下に操作メニューが出てきます。

【よく使う機能】

[退出]ミーティングから退出します。 講義が終了したらこちらを押すと、退出できます。

[ミュート]マイクをオフにし、こちらの音声が相手に聞こえなくなります。 (講師の音声は聞こえます)

[ビデオの停止]カメラをオフにし、こちらの映像を非表示にします。

#### ※2回目以降は、事前に送られてきたURLをクリックすると自動でアプリが起動し、 参加できるようになります。

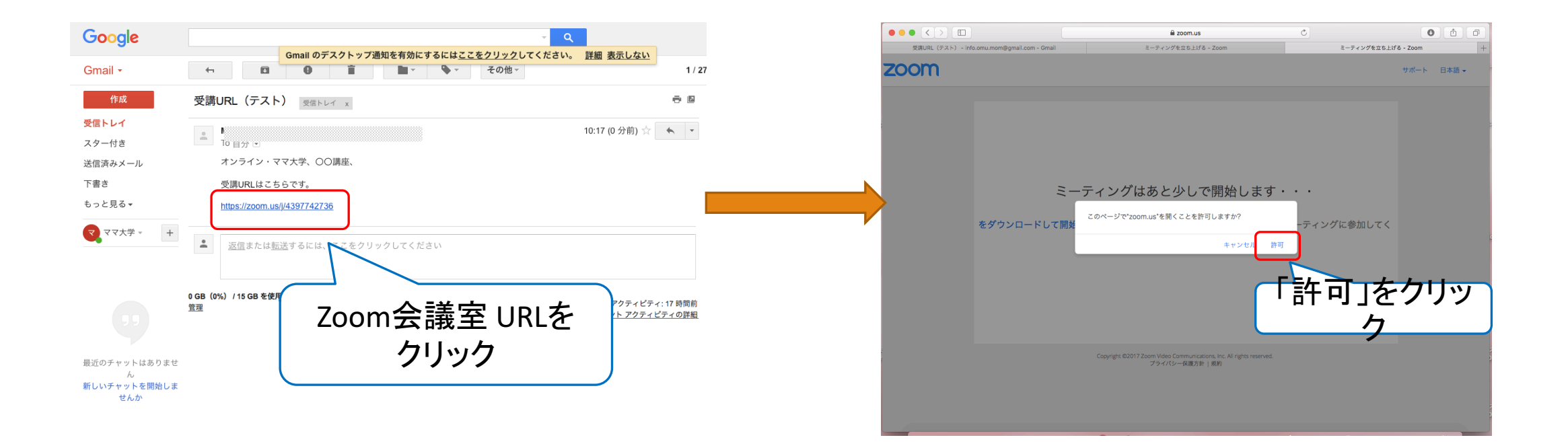